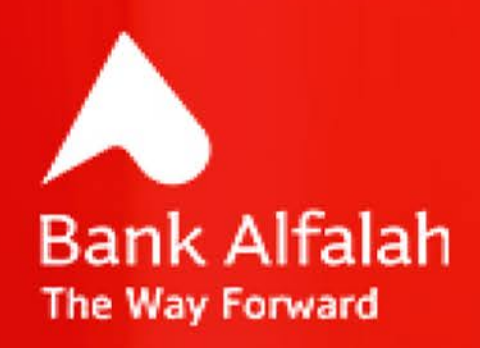

## YOU CAN NOW TRANSFER FUNDS TO OTHER BANK ACCOUNTS USING ALFALAH INTERNET BANKING

Log on to Alfalah Internet Banking & transfer funds to other bank accounts in just a few click.

Welcome to the world of Alfalah Internet Banking. Our improved Internet Banking service is safer and more secure than before and offers a range of services carefully selected according to your needs.

## **Benefits & Features:**

**Round-the-Clock Banking:** Alfalah Internet Banking offers you the convenience of banking from anywhere, anytime! Just register through our website and enjoy the benefit of accessing your account 24 hours a day, 7 days a week!

**Instant Registration:** Registering to our Internet Banking system is easy, instant and hassle free! You do not need to visit any branch for the registration and can easily complete it on your own, instantly!

**Fund Transfers:** You can transfer funds to other accounts (including other banks) from your Alfalah Internet Banking with just a few click!

As part of our commitment to remain on the cutting edge of banking technology, we are excited to announce that we have enabled other bank fund transfers in Alfalah Internet Banking. With this feature, you can now transfer Funds to other bank accounts via BEFTN.

## **STEP BY STEP GUIDELINE FOR OTHER BANK FUND TRANSFERS**

At first, you need to add a beneficiary to transfer funds to other bank accounts. Simply follow the below steps to add your beneficiary:

- 1. Go to Services.
- 2. Click on Payee Management.
- 3. Click Add Beneficiary.
- 4. Select Inter Bank from the drop-down list.
- 5. Enter Relevant Beneficiary Account Details and Click Submit button.
- 6. Confirm beneficiary by clicking proceed button. One time Password will be generated. First part of the password will be sent on registered email address and second part on registered mobile number.
- 7. Enter one-time password in password field.
- 8. Click Submit button.
- 9. Beneficiary has been added successfully.

Once the beneficiary has been added, follow these simple steps to transfer funds via BEFTN:

- 1. Go to Services.
- 2. Click on Transfer.
- 3. Click on Inter Bank (for transfer to other bank accounts).
- 4. Select "From Account" and "To Account" from the drop down list.
- 5. Enter the Amount of Transfer.

6. Enter purpose of payment from the drop down menu.

7. Click Proceed.

8. Confirm the transfer by clicking proceed button again on the pop up screen.

Your Instruction for fund transfer to other bank account via BEFTN has been submitted for further processing.

## Note:

You can transfer up to BDT 250,000 per day absolutely free of cost without any charge! For limits up to BDT 500,000 per day, charges are applicable as per bank's schedule of charges.

As always, if you have further questions, please do not hesitate to contact us at your convenience.